## Fase 4 - Activitat 8.2: Docker Hub

#### 0- Identificació del grup i activitat:

Curs: ASIX2 Projecte: PJ9 DevOps i Cloud Computing Fase: 4 Activitat: 8.2 Grup/Individual: Individual Membres/Alumne:

### 1- Introducció i objectius de l'activitat 8.2

- a) Creació d'un compte de Docker Hub.
- b) Compartint imatge de contenidor Docker via Docker Hub
- c) Accedint a imatges de contenidors Docker via Docker Hub.

### 2- Canviant el nom de la màquina virtual i el seu nom de sistema.

a) Dins de la màquina física:

- Accedeix a la carpeta  $pj9 \rightarrow f4 \rightarrow a8$  i canvia el nom de la carpeta pj9f4a8.1 a pj9f4a8.2
- A continuació, accedeix a la carpeta vm i canvia el valor de les variables NOM\_MAQUINA i HOSTNAME del fitxer Vagrantfile:
  - NOM MAQUINA = pj9f4a8.2 xxyyzz
  - HOSTNAME = pj9f4a82-xxyyzz.fjeclot.net
    - Recorda que xxyyzz són les 2 primeres lletres del nom i cognoms.
- Executa la següent ordre per iniciar la màquina virtual treballant amb la nova configuració: vagrant reload
- Comprova que els canvis de nom de sistema i nom de la màquina han tingut efecte.

### 3- Crea un dipòsit local i remot per l'aplicació i el seu entorn

a) Dins de la màquina física:

- Accedeix a la carpeta  $pj9 \rightarrow f4 \rightarrow a8 \rightarrow pj9f4a8.2$ .
- Crea dins **pj9f4a8.2** a un fitxer de nom **.gitignore** amb el següent contingut: **.gitignore** 
  - vm/.vagrant
- Inicia un dipòsit de Git dins de pj9f4a8.2.
- Fes un add del continguts del directori pj9f4a8.2 (excepte el indicats a .gitignore).
- Fes un commit del continguts del directori pj9f4a8.2 (excepte el indicats a .gitignore) dins del dipòsit local. El missatge del commit serà:"Versió 1.0 del projecte pizzeria".
- Comprova que s'han pujat al dipòsit local només els fitxer pizza.html, pizza.php, Dockerfile dins de la carpeta codi i Vagrantfile dins de vm. Executa: git show --pretty="" --name-only

b) Crea dins del teu compte de Github un dipòsit de nom pj9f4a8.2 de tipus Privat.

c) Sincronitza el dipòsit local amb el dipòsit remot amb la informació que trobarà a la secció ...or push an existing repository from the command line. Recorda que les instruccions s'han d'executar en el directori a on tens el dipòsit, o sigui, dins de pj9f4a8.2.

d) Refresca la web del dipòsit per assegurar-te que els fitxers del projecte s'han pujat dins de les seves carpetes.

# <u>4- Creant una nova versió de l'aplicació i una nova imatge de contenidor Docker per desplegar l'aplicació.</u>

a) Dins de la màquina física:

- Accedeix a la carpeta  $pj9 \rightarrow f4 \rightarrow a8 \rightarrow pj9f4a8.2 \rightarrow codi \rightarrow app$ 
  - Modifica la línia 9 de pizza.html i indica que la pizza bàsica val 10€.
  - Modifica la línia 2 de pizza.php i indica que el nou valor inicial de la variable **\$pvp** és **10**.
- Accedeix a la carpeta  $pj9 \rightarrow f4 \rightarrow a8 \rightarrow pj9f4a8.2 \rightarrow codi$
- Modifica la línia 1 de Dockerfile i fes que valgui FROM php:8.2-apache

**b)** Accedeix a la màquina virtual:

- Accedeix a la carpeta /home/vagrant/pizzeria
- Crea una nova imatge de contenidor ipizza versió 1.1
- Comprova que s'ha creat la nova imatge.
- Crea un nou contenidor de nom cpizza1.1 a partir de la imatge ipizza versió 1.1
- Comprova que s'ha creat el nou contenidor.
- Comprova l'adreça IP de la màquina virtual.

c) Des de la màquina física comprova amb el navegador i l'adreça IP de la màquina virtual que pots accedir a la nova versió de l'aplicació i que funciona correctament.

d) Si funciona correctament, des de la màquina física torna al directori  $pj9 \rightarrow f4 \rightarrow a8 \rightarrow pj9f4a8.2$  i a continuació:

- Fes un add del continguts del directori pj9f4a8.2 (excepte el indicats a .gitignore).
- Fes un commit del continguts del directori pj9f4a8.2 (excepte el indicats a .gitignore) dins del dipòsit local. El missatge del commit serà:"Versió 1.1 del projecte pizzeria".
- Sincronitza el dipòsit local amb el dipòsit remot (recorda que ara només cal fer el push).
- Comprova que s'ha pujat al dipòsit remot la nova versió del projecte.

### 5- Creant un compte de Docker Hub. Pujant les imatges creades a Docker Hub

a) Creu-vos un compte de Docker Hub a https://hub.docker.com/.

b) Crea un repository (dipòsit) per les teves imatges de contenidors amb les següents caracterísiques:

- Namespace → El valor per defecte és correcte.
- Repository name: ipizza
- Short description: App pizza activitat pj9f4a8.2
- Visibility: Public

c) Dins de la màquina virtual (en aquest cas no importa a quin directori us trobeu) executa les següent ordres per associar les imatges locals ipizza versió 1.0 i ipizza versió 1.1 al seu corresponent dins del repository ipizze del teu compte de **Docker Hub**:

docker tag ipizza:1.0 <nom\_usuari\_dockerhub>/ipizza:1.0 docker tag ipizza:1.1 <nom\_usuari\_dockerhub>/ipizza:1.1

d) Fes un login al teu compte de Docker Hub:

docker login -u <nom\_usuari\_dockerhub>

- i si et pots validar dins de Docker Hub sortirà el missatge: Login Suceeded
- e) Ara puja les 2 imatges creades:
  - docker push <nom\_usuari\_dockerhub>/ipizza:1.0
    docker push <nom\_usuari\_dockerhub>/ipizza:1.1

f) Ara fes un logout del teu compte de Docker Hub:

#### docker logout

g) Refresqueu el vostre dipòsit de Docker Hub i comproveu que s'han pujat les imatges ipizza:1.0 i ipizza:1.1 dins del dipòsit ipizza del teu compte.

# <u>6- Baixant imatges d'un dipòsit d'un usuari de Docker Huber Hub. Creació d'un contenidor a partir de la imatge descarregada.</u>

a) Descarrega la imatge de contenidor **preus** versió **1.0** del compte de l'usuari **globproj2** de Docker Hub. Executa:

#### docker pull globproj2/preus:1.0

b) Comprova que la imatge ha estat descarregada.

c) Assegura't que no hi ha cap altre contenidor en marxa que utilitzi el port **80/tcp** de la màquina virtual. Si en trobes cap, atura'l.

d) Crea un contenidor de nom **cpreus** a partir de la imatge **globproj2/preus:1.0** exportant el port **80/tcp** del contenidor al **80/tcp** de la màquina virtual. Assegura't que el contenidor treballa en 2n terme amb l'opció -d i que pot accedir-se i treballar al seu interior per mitjà del terminal i bash afegint les opcions -i -t.

e) Comprova que el nou contenidor està en marxa.

f) Comprova l'adreça IP de la maquina virtual

**g)** Des de la màquina física comprova amb el navegador i l'adreça IP de la màquina virtual que pots accedir a l'aplicació dins del contenidor preu i que funciona correctament.

h) Atura el contenidor i comprova que l'aplicació deixa de funcionar.

### Lliurament de l'activitat

a) Comprovacions:

- Mostra dins del teu compte de Github el dipòsit pj9f4a8.2 i el seu contingut
- Mostra totes les imatges que tens a la teva màquina virtual.
- Comprova els contenidors de la teva màquina virtual.
- Mostra les imatges pujades al dipòsit ipizza del teu compte de Docker Hub.
- Posa en marxa el contenidor cpizza1.1. Accedeix a l'aplicació. Fes una prova de funcionament.
- Atura cpizza1.1. Inicia cpreus. Accedeix a l'aplicació. Fes una prova de funcionament.

b) Data límit per obtenir el 100% de la nota: dijous 14-11-22 a les 18.15. Posteriorment la nosta serà menor.